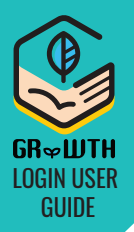

### **STEP 1**: Installation of GRWTH Application

iPhone user: Login App Store, search GRWTH and download

Android user: Method 1 : Login Play Store, search GRWTH and download Method 2 : Download via http://www.grwth.hk/app/ For detailed procedure, please go to: **STUDENT** 

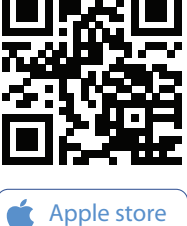

## http://www.grwth.hk/help/

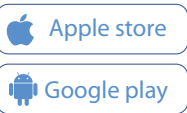

## **STEP 2**

**Open GRWTH Application** Login as "STUDENT".

| 請選擇你的登入身份 | s<br>sa → login name                                        |
|-----------|-------------------------------------------------------------|
| 家長        | 🗢 🖮 password                                                |
| 學生        |                                                             |
| 教職員       | Input the login name<br>and password provided<br>by school. |

## **STEP 4**

#### Verify Student Mobile

Resetting password requires the student's mobile number.

Note: Do NOT input the parents' mobile number. Please click "skip" if the student has no mobile number.

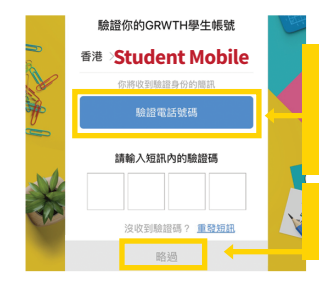

#### Our system will send an SMS message for verification, please input the verification code of 4 numeric digits.

You may click "skip" and verify your mobile later.

## **STEP 3**

#### **Reset Login Password**

Please change your password immediately upon the first time login and the password should have at least 8 numeric digits or alphabets.

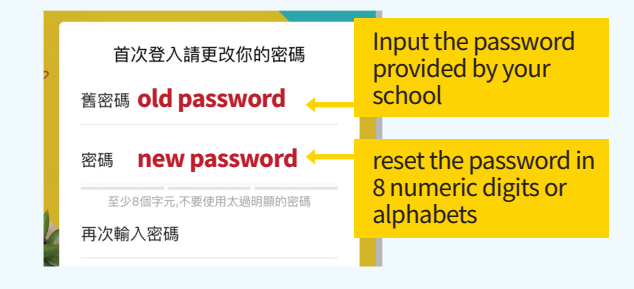

## **STEP 5**

#### Verify Student Email

Resetting password requires the student's email address. You can click "skip" and verify your email address later.

After the above steps, student login process finished.

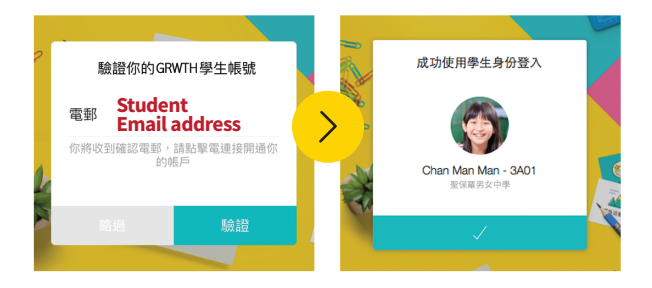

### **STEP 6 Read Provision**

Please read the following provision with your parents carefully.

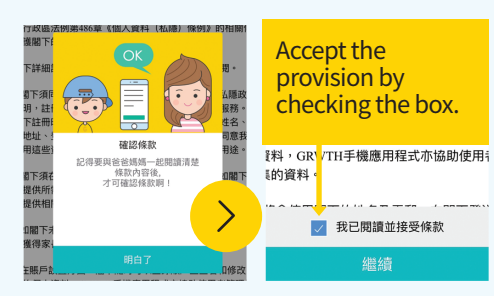

## **STEP 7**

#### Start Using GRWTH

There is a 3-step instruction for you, please slide the picture until you see "understand".

Click the reminder, you can start using GRWTH.

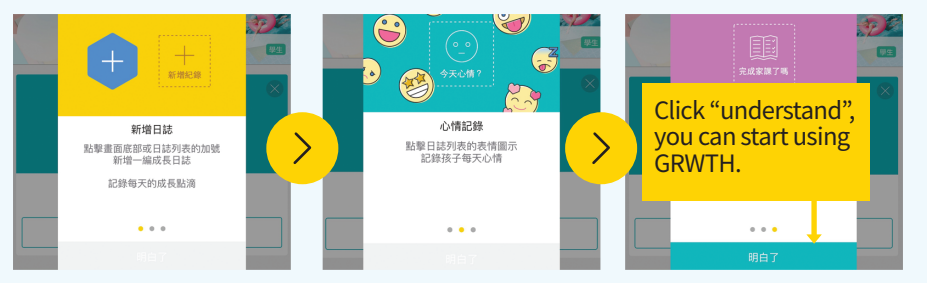

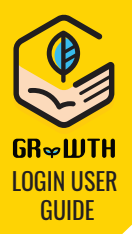

## **STEP 1**: Installation of GRWTH Application

iPhone user: Login App Store, search GRWTH and download

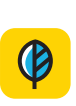

Android user: Method 1: Login Play Store, search GRWTH and download Method 2 : Download via http://www.grwth.hk/app/ For detailed procedure, please go to:

Input the student login

login name

password

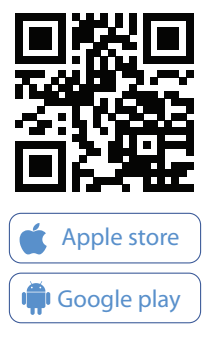

## http://www.grwth.hk/help/

## STEP 2

**Open GRWTH Application** Login as "PARENT"

PARENT

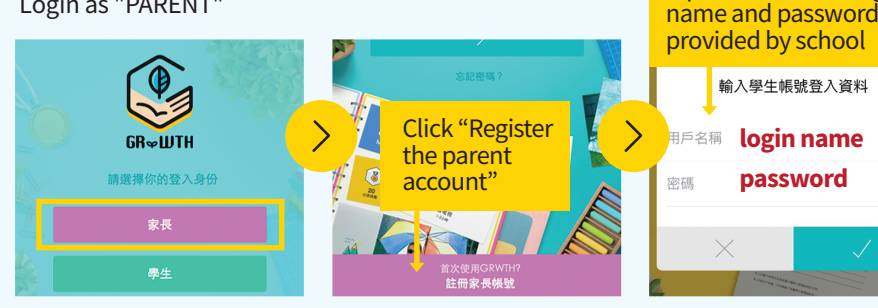

## **STEP 4**

#### Verify Parent Mobile

Check if you entered the correct mobile number. This will be your login ID, and help you reset password.

Our system will send an SMS message for verification, please input the verification code of 4 numeric digits.

## **STEP 3**

Link Your Child's Account Confirm the details of your child.

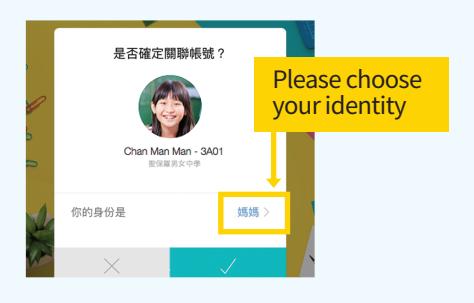

#### Set Your Password

**STEP 5** 

Please input your name, and set your password with at least 8 numeric digits or alphabets.

After the above steps, you can start using GRWTH as parent.

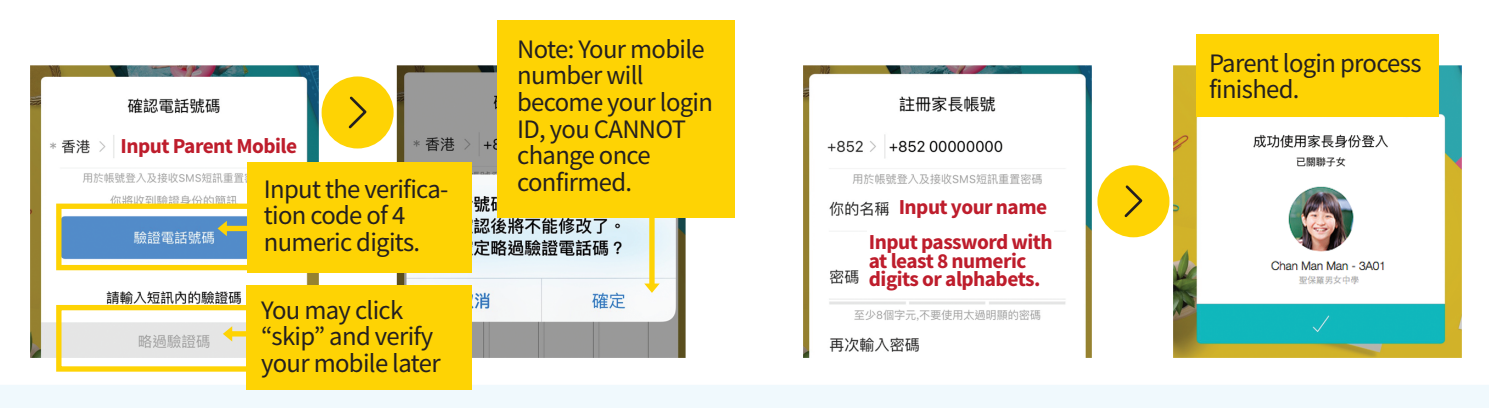

# **How Do Parents Link More Than One Child?**

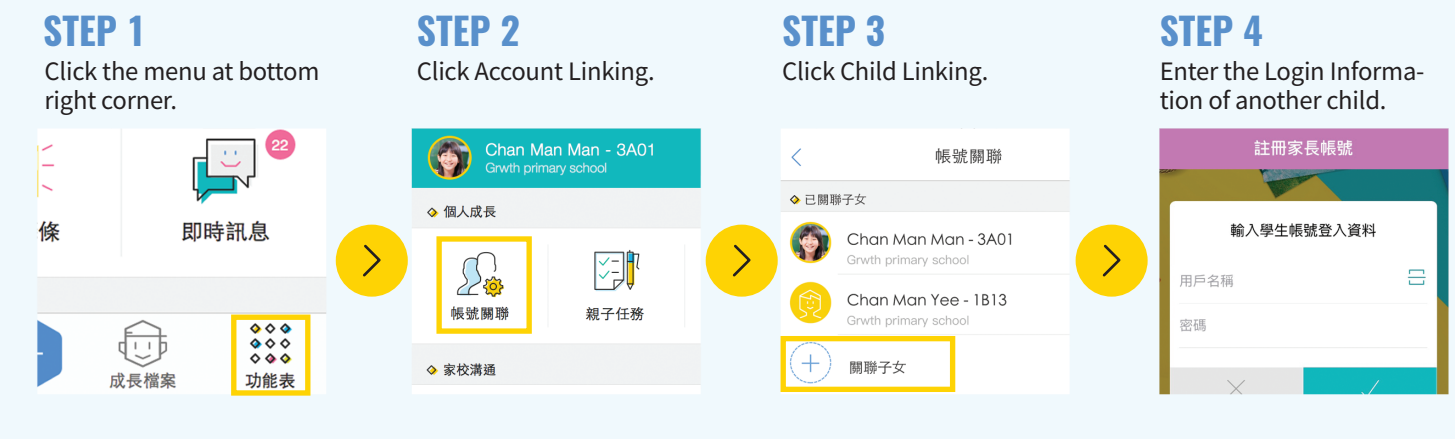